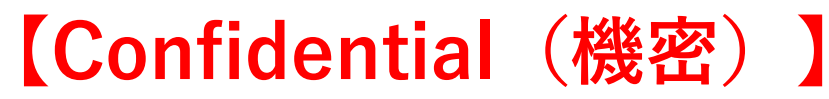

弊社アドバンスバッテリー以外(の商品)へ適用するのはお控え願います。

## [iOS17.4]アップデート済み端末へバッテリー交換後に最大容量(健康度)100%表示する方法

お手数をお掛け致しますが、専用のソフトウェア【3uTools】をPCヘインストールしてもらう必要がございます。 【3uTools】ダウンロードページ < https://www.3u.com/ > ※こちらのソフトウェアは日本語版に対応しておりません(ご容赦願えれば幸いです)。

©2024 DIGIFORCE Inc. All Rights Reserved.

1

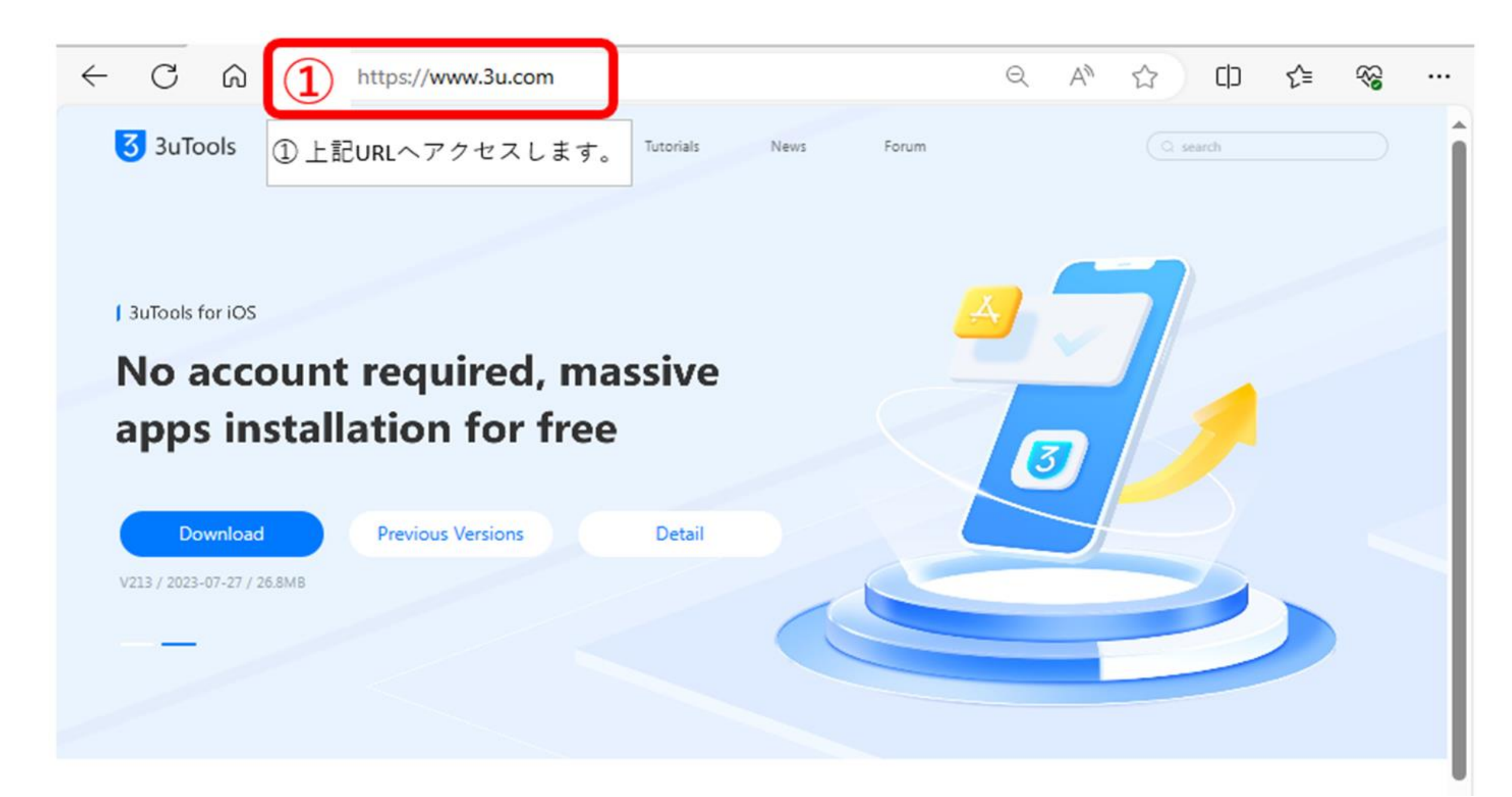

## **PRODUCT DOWNLOAD**

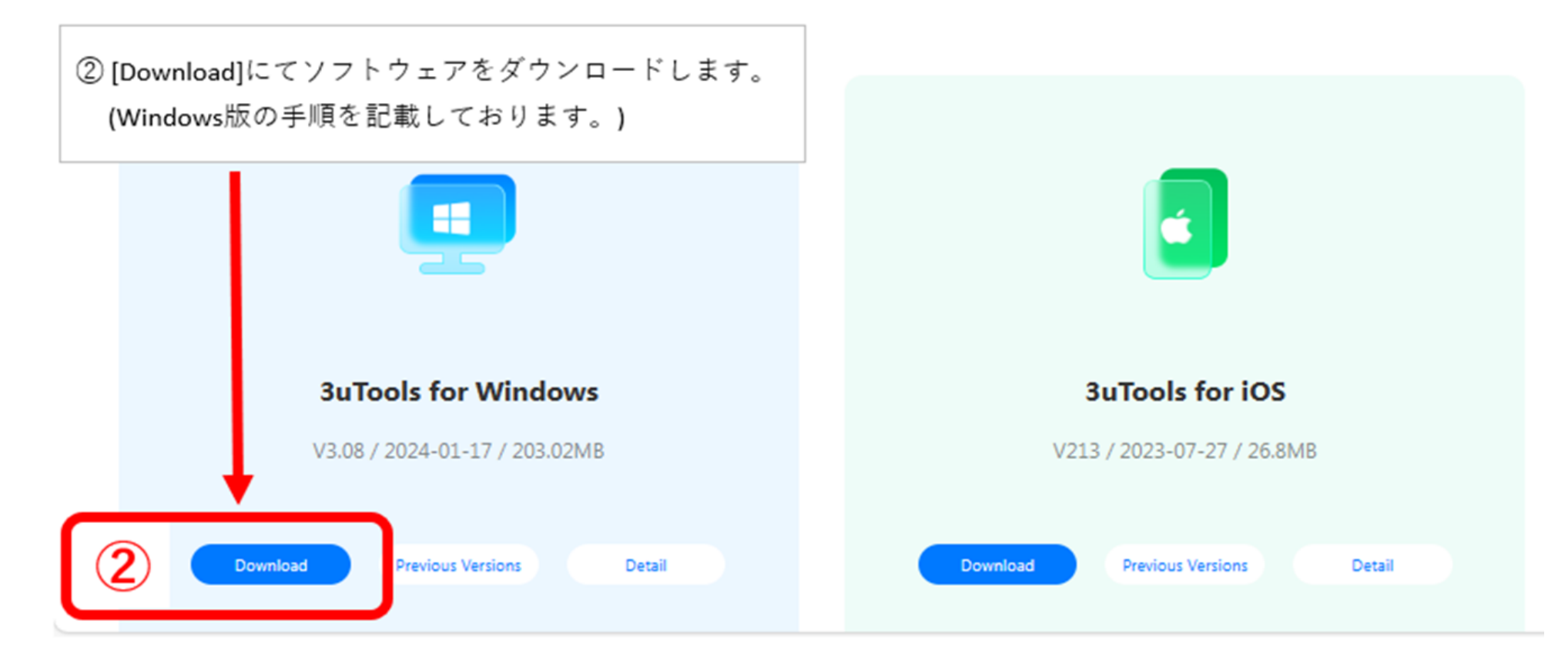

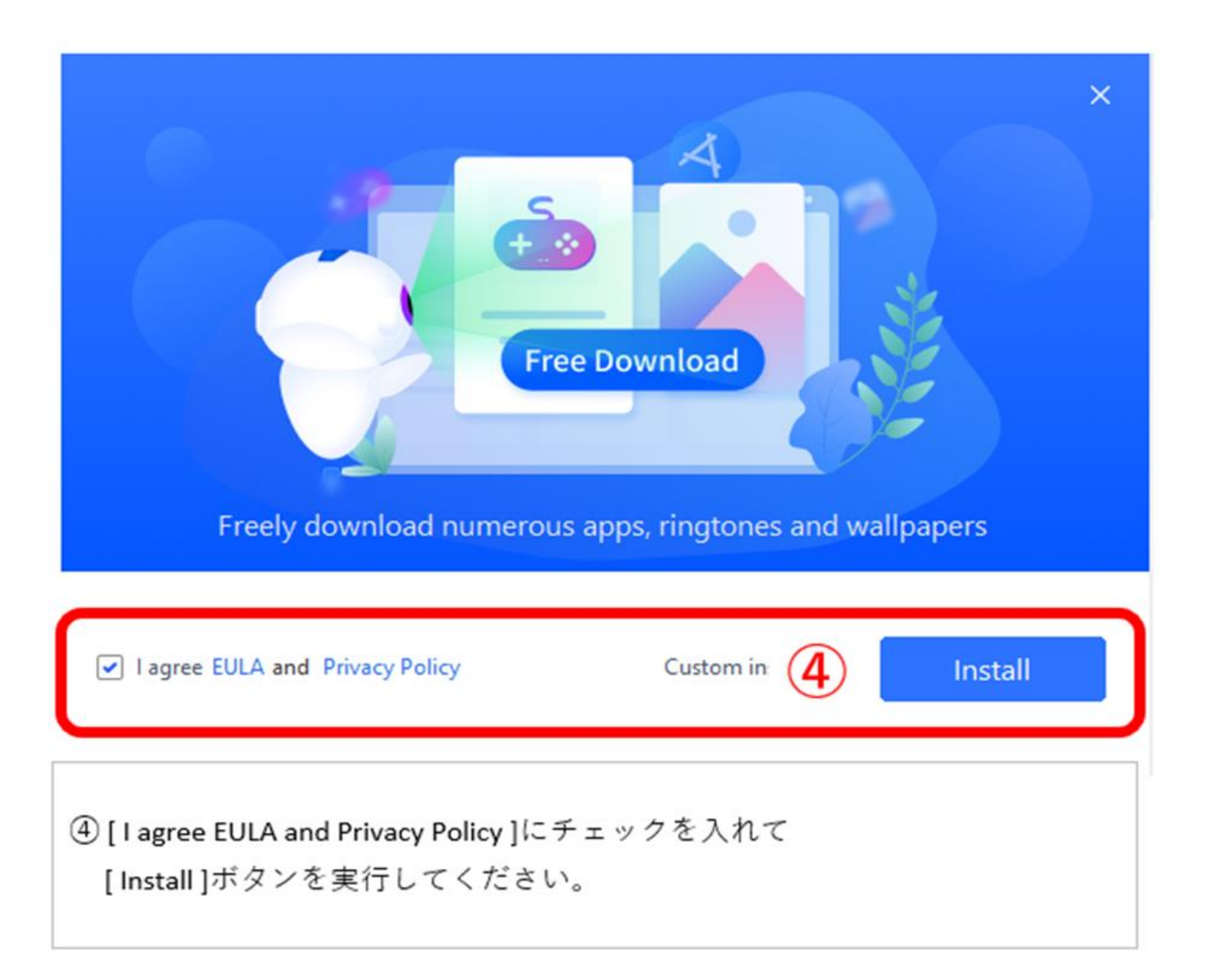

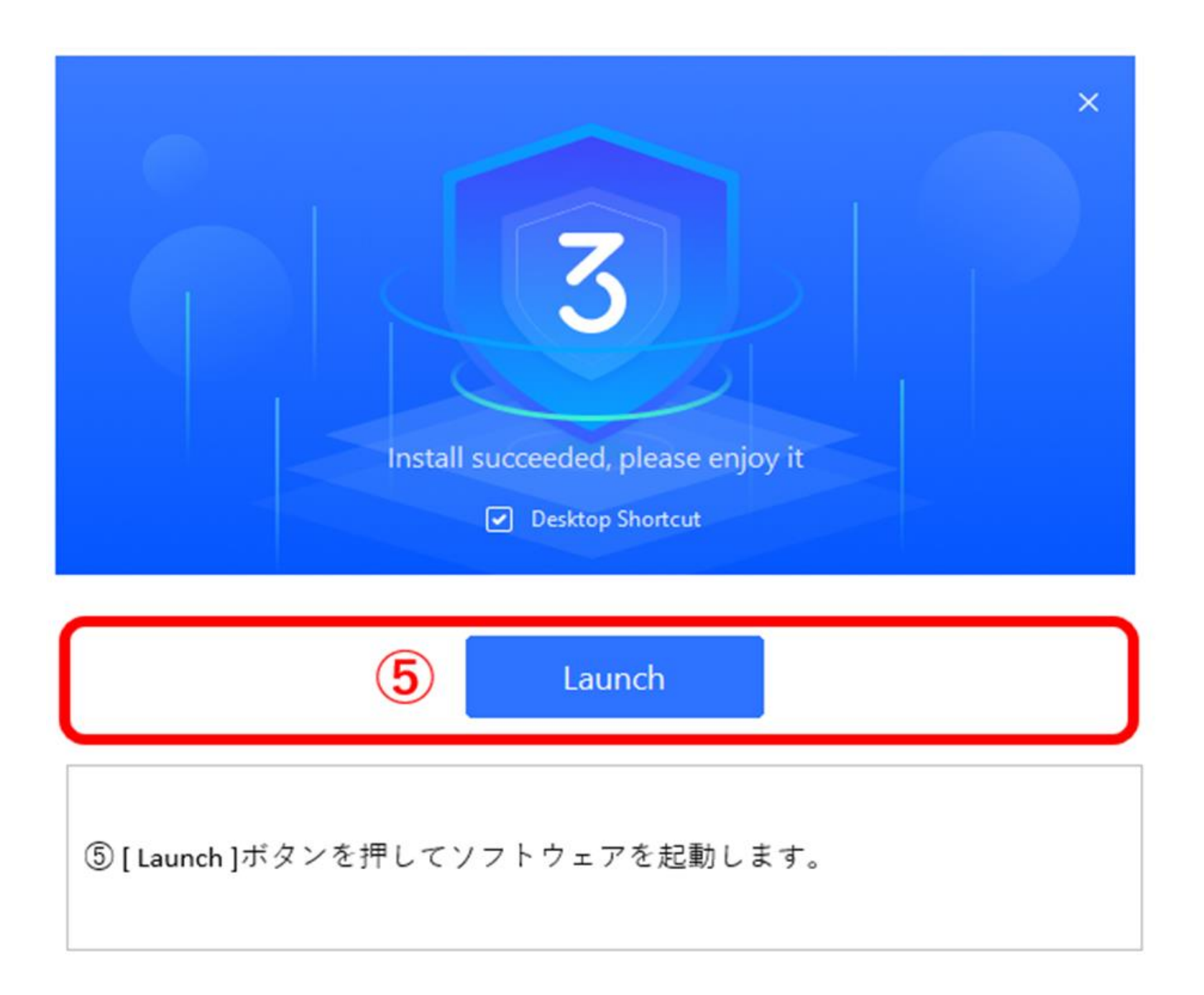

| 3 SuTools                                               | iDevice App                                                                                                    | os RT & WP                                                                                           | ©<br>Smart Flash                                  | Toolbox                                      | FreeGames      |             |                      |  |  |
|---------------------------------------------------------|----------------------------------------------------------------------------------------------------|----------------------------------------------------------------------------------------------------|---------------------------------------------------|----------------------------------------------|----------------|-------------|----------------------|--|--|
| 🔒 Flash                                                 | 🔁 Open Folder                                                                                                    | 🛞 Delete 🛛 📿 R                                                                                       | fresh 6                                           |                                              |                |             | Flash Settings       |  |  |
| Easy Flash 7                                            | Firmware Version                                                                                                    | Firmware Nan                                                                                         | in.                                               |                                              | Size           | Status      | Operation            |  |  |
| iTunes Flash                                            | 17.4beta4                                                                                                    | iPhone12,1_17                                                                                        | 7.4_21E5209b_Restore                              | e.ipsw                                       | 6.85GB         | Un-Download | Download Import      |  |  |
| Pro Flash<br>Multiple Flash                             | O 17.4beta3                                                                                                    | iPhone12,1_17                                                                                        | 7.4_21E5200d_Restore                              | e.ipsw                                       | 6.85GB         | Un-Download | Download Import      |  |  |
| More                                                    | • 17.4                                                                                                    | iPhone12,1_17                                                                                        | iPhone12,1_17.4_21E219_Restore.ipsw 6.87          |                                              |                |             | Download 8           |  |  |
| Other Tools                                             | 0 17.3.1                                                                                                    | iPhone12,1_17                                                                                        | 7.3.1_21D61_Restore.i                             | psw                                          | 6.81GB         | Un-Download | Download Import      |  |  |
| Firmware                                                |                                                                                                    |                                                                                                    |                                                   |                                              |                |             |                      |  |  |
| Advanced                                                | <ul> <li>Select local firmwar</li> </ul>                                                                                                    | e                                                                                                    |                                                   |                                              |                |             | Import               |  |  |
| Normal Mode  IPhone 11  64GB                            | <ul> <li>⑥ [Smart Flash]のメニューを選択</li> <li>⑦ [Easy Flash]のメニューを選択</li> <li>⑧ [17.4]バージョンの【Download】を選択         &lt; 約7GB&gt;のダウンロードが完了するまでお時間がかかります。         「(緑色の文字)Downloaded」が表示されれば完了のメッセージになります。     </li> </ul> |                                                                                                    |                                                   |                                              |                |             |                      |  |  |
| iPhone                                                  | If you have bound A                                                                                                    | pple ID, please prepare the                                                                          | Apple ID and pacew                                | ord                                          |                |             | ×                    |  |  |
| <ul> <li>Auto-activation</li> <li>Skip setup</li> </ul> | <ul> <li>Retain User's Data</li> <li>Fix Flash (2)</li> </ul>                                                                                                    | <ul> <li>You can set the defaul</li> <li>Quick Flash Mode</li> <li>Just want to erase the</li> </ul> | It flashing mode in tl<br>O Ant<br><u>e data?</u> | he settings <u>Set n</u><br>i-Recovery Flash | ow 🗴<br>Mode 🕜 |             | Flash                |  |  |
| Close iTunes                                            |                                                                                                    |                                                                                                    |                                                   |                                              |                | V3.08   Fee | dback   Check Update |  |  |

|                                           | iDevice Ap                                                 | ps RT&WP<br>[iDevice]メニュー<br>端末を接続する前<br>接続切れによる                           | Smart Flash<br>選択・対象端末<br>前に、端末本体の<br>、ラブルを防止出                                                          | Toolbox<br>に接続してくだ<br>の充電口の清掃、<br>まるかと思いま                                                          | FreeGames<br>さい。<br>ケーブルコネクタ<br>ミす。                                                                                                    | の清掃をしておく                                                                                                    |
|-------------------------------------------|------------------------------------------------------------|----------------------------------------------------------------------------|----------------------------------------------------------------------------------------------------|----------------------------------------------------------------------------------------------------|----------------------------------------------------------------------------------------------------|----------------------------------------------------------------------------------------------------|
| •<br>•                                    |                                                            | 2. Try to fix dr<br>3. If there is n<br>4. If the above<br>5. If the conne | iver and reconnect, cl<br>othing abnormal in dr<br>e all can't fix it (e.g. th<br>ection was successful | ick to Repair Driver<br>ivers, please try to Re<br>e device is disabled),<br>before via USB but fa | e <mark>start iDevice</mark> or PC.<br>please <u>View Tutorials</u><br>iled now, please try <u>Wi-Fi</u>                                                                                   | Connection                                                                                                    |
| How to Ma<br>Do you want<br>sonalized rin | ake Ringtone Using 3.<br>to make a special and pe<br>gtone | er How White                                                               | v to Choose Backu<br>ch kind of backup sho<br>Find more here.                                           | o & Resto<br>uld you choo                                                                          | BuTools Freq<br>How to fix it if<br>when connecti                                                                                                    | uently Prompts "C<br>an error always prompts<br>ng to 3utools?                                                           |
| What<br>what<br>iDevice<br>Management     | S NEW i                                                    | n 3uToc<br>Mallpaper Jai                                                   | OIS V3.(<br>Siash<br>Ibreak                                                                             | )?                                                                                                 | <ul> <li>How to Automatically</li> <li>How to Download Wa</li> <li>How to Change Locat</li> <li>How to Use IPA Signa</li> <li>What to do if Signatu</li> <li>How to Avoid Damag</li> </ul> | Toggle iPhone Ori<br>Ilpaper on 3uTools?<br>ion by Virtual Locat<br>ture?<br>re Failed: IPA Packa<br>ing Your iPhone's B |

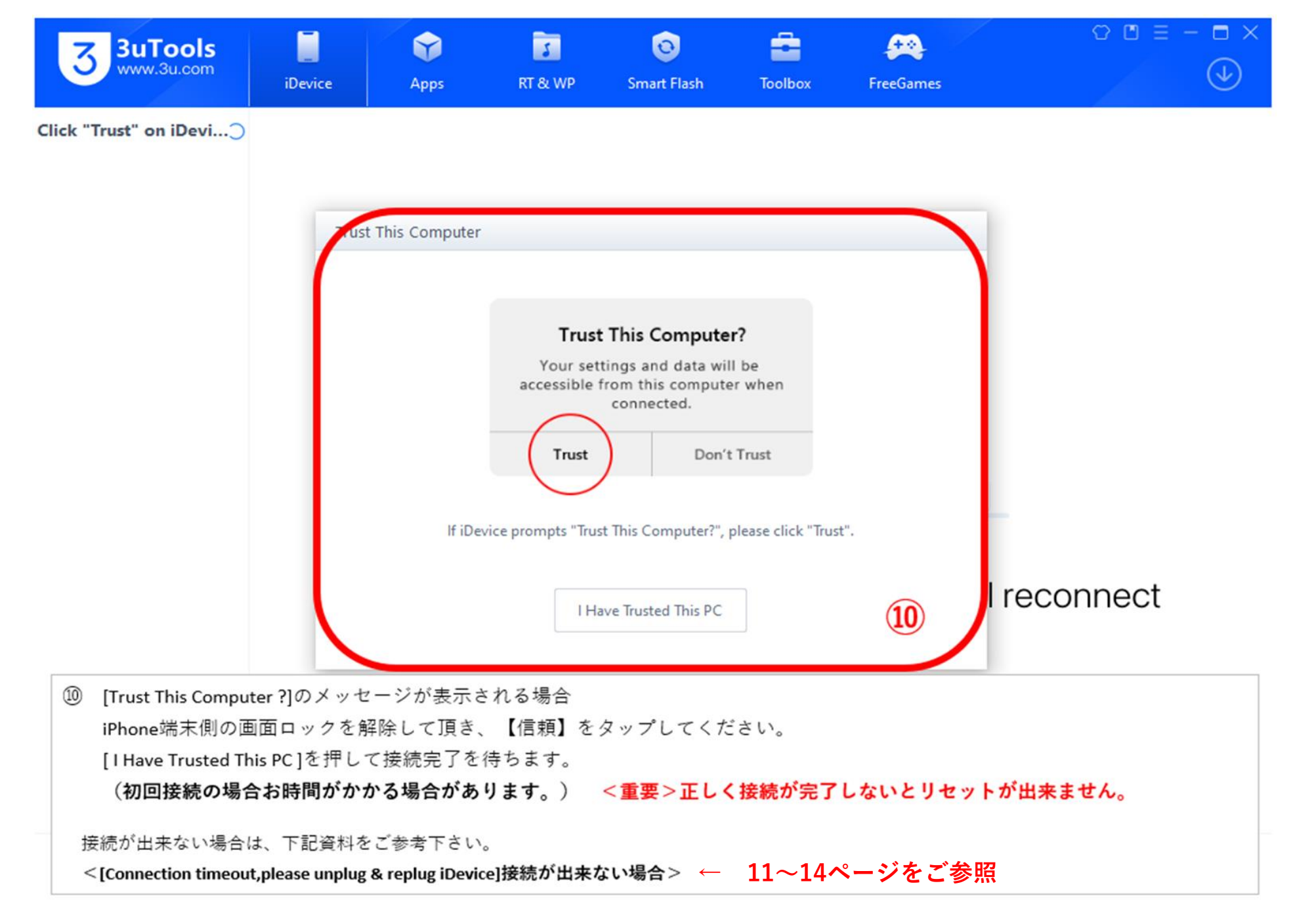

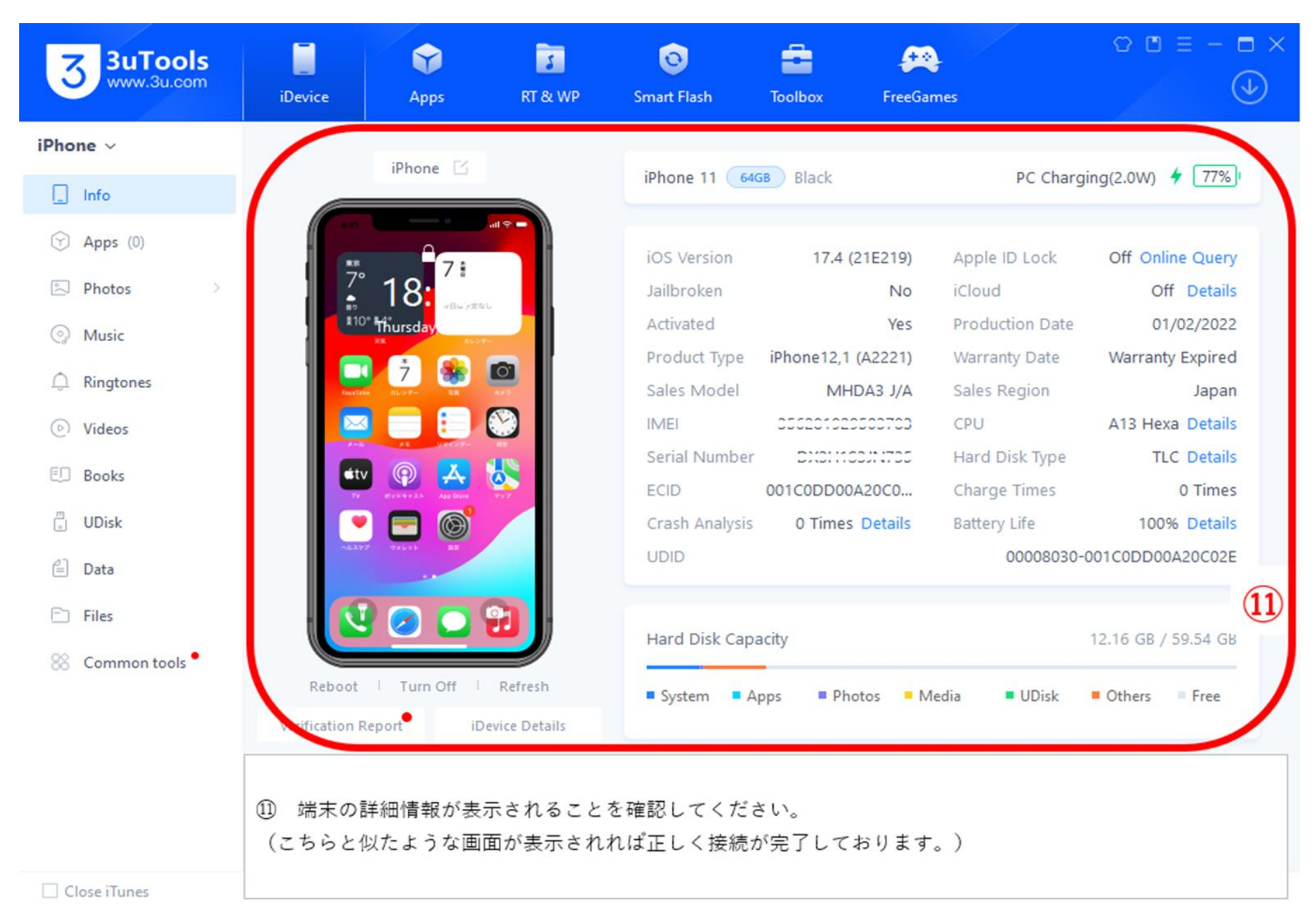

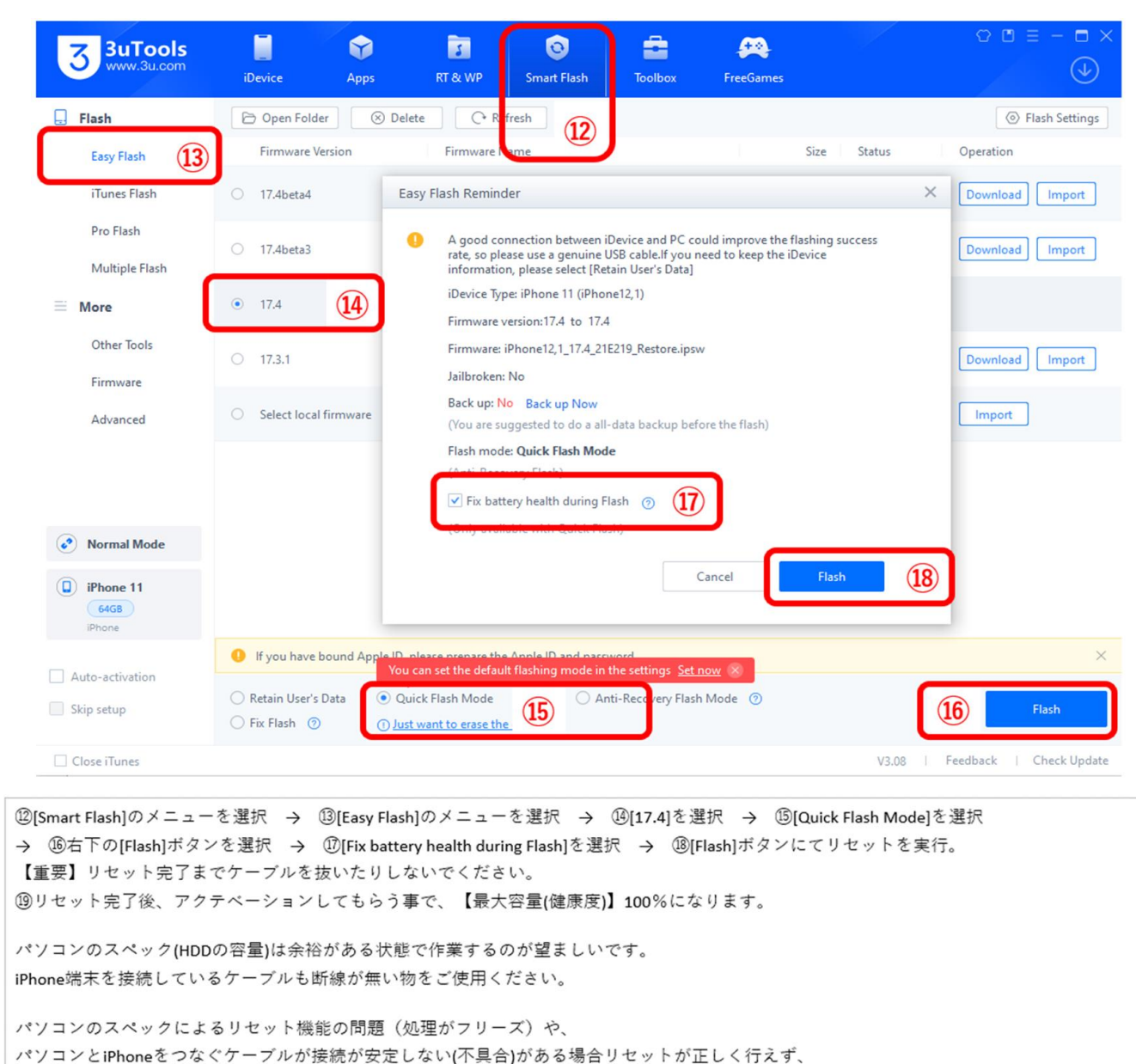

```
「itunes」の画面のままになってしまう可能性がございます。
もしもそのような状態になった場合は
ケーブルを入れ替える事や、余裕のあるパソコンで再度リセットを完了して復旧してください。
```

<[Connection timeout,please unplug & replug iDevice] 接続が出来ない場合>

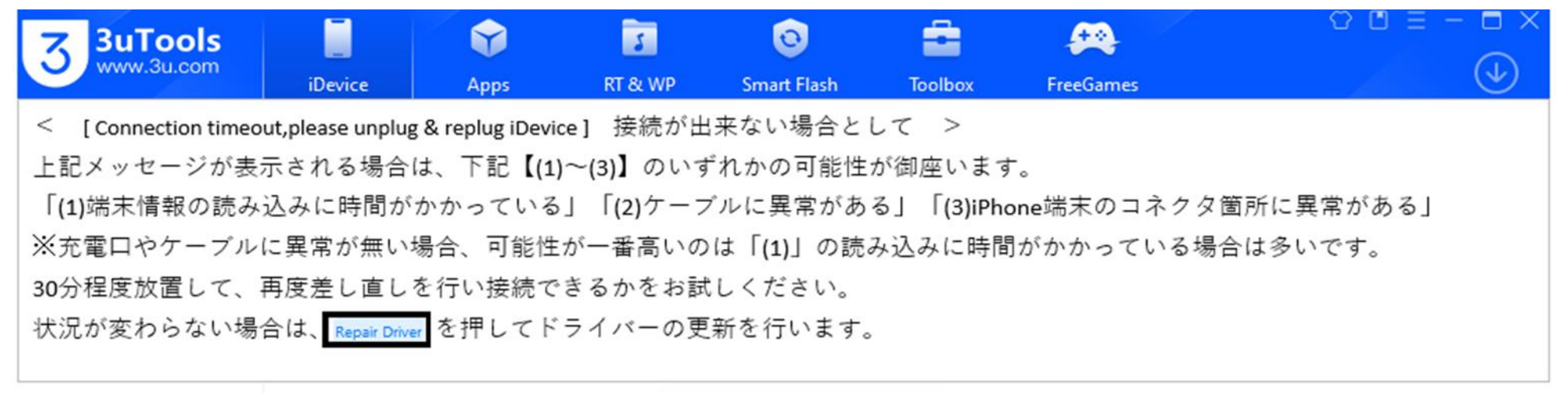

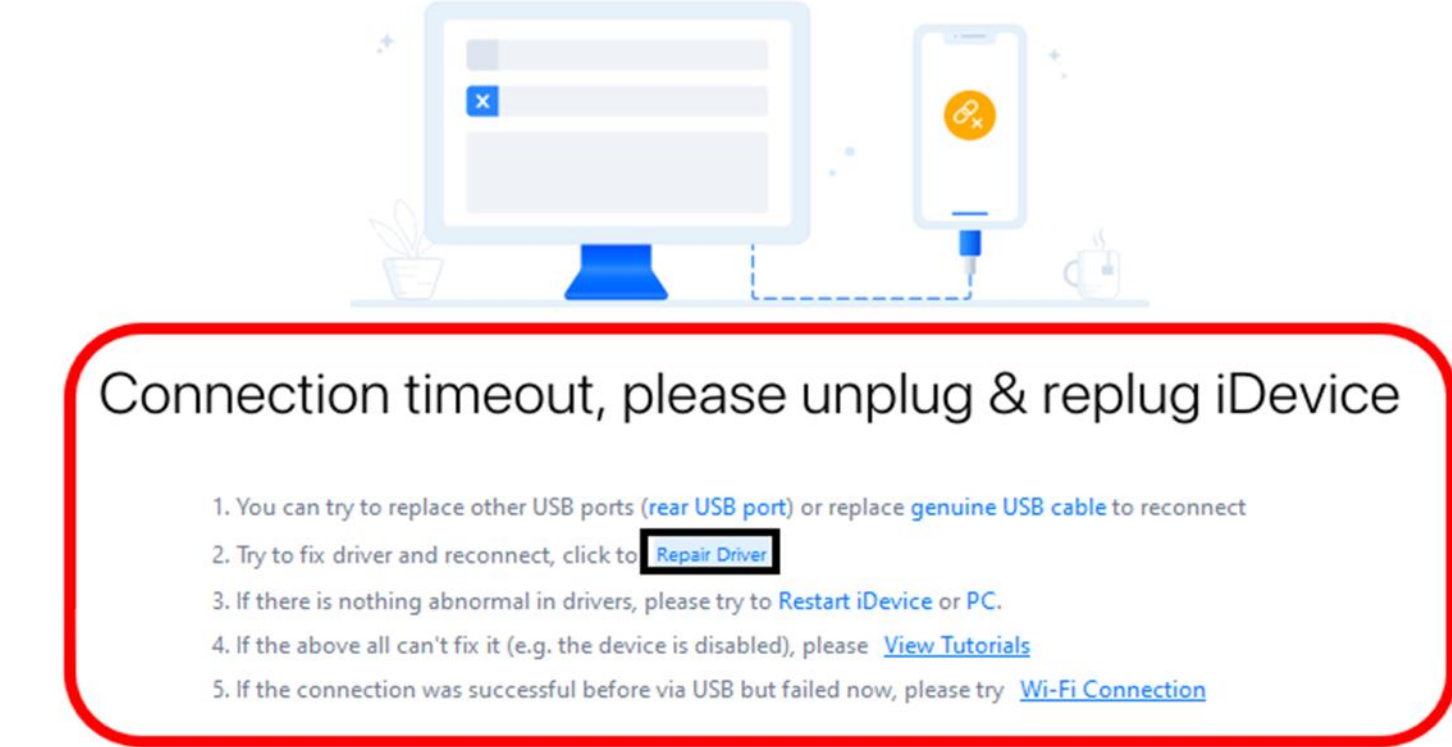

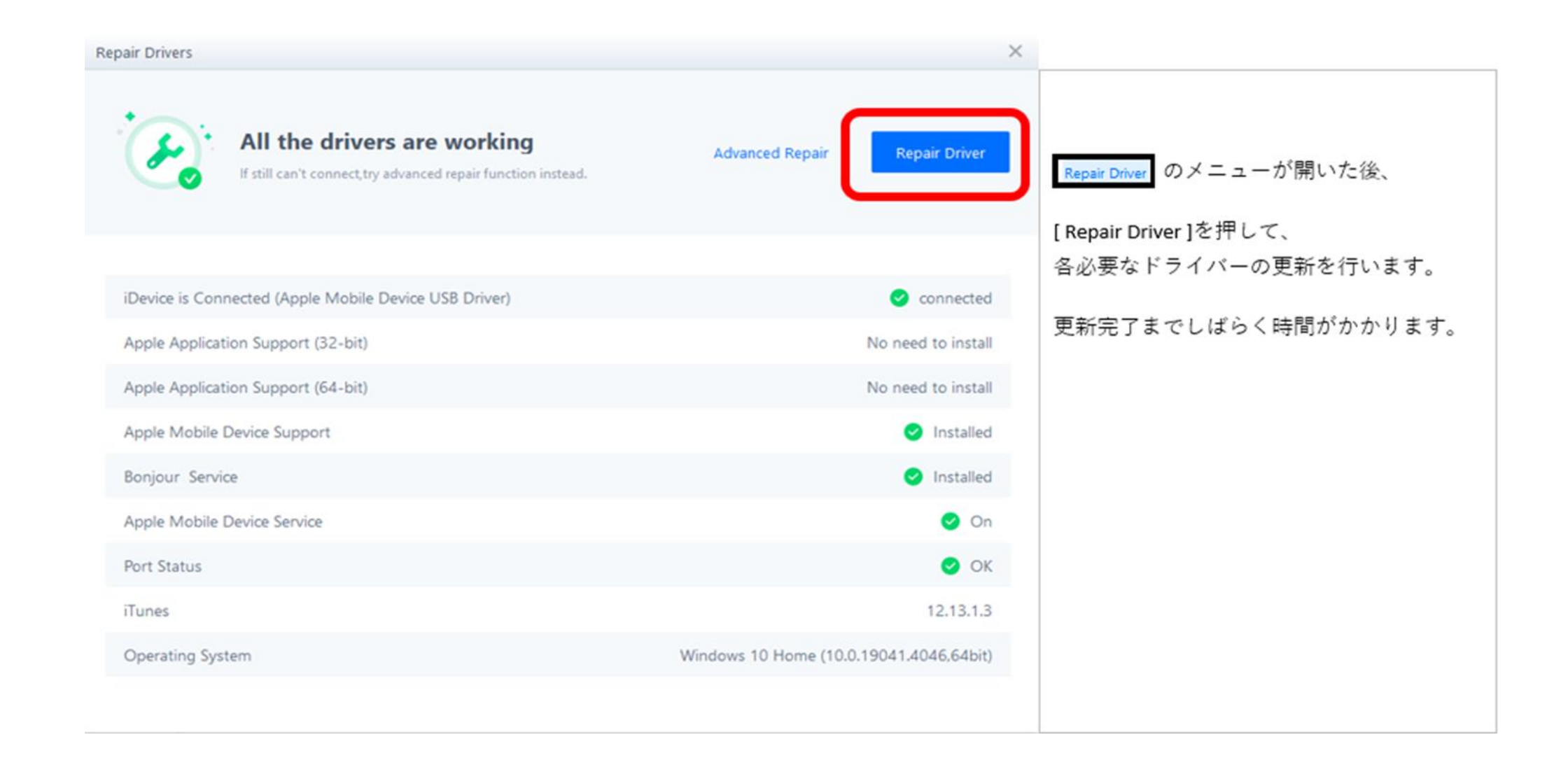

| epair Dr  | rivers                                                                                                    |                    | ×                 |                                                                      |
|-----------|----------------------------------------------------------------------------------------------------|--------------------|-------------------|----------------------------------------------------------------------|
| 6         | Complete<br>Please replug iDevice                                                                                                    | Return             | confirm right now | [ Complete ]の文字が表示されたら<br>ドライバーの更新は完了です。                             |
| The regu  | lar repair has been completed. If you still cannot connect, you can try the following advanced repa                                                                                           | air functions:     |                   | 右上の「×」を押して、<br>改めて端末を接続してください。                                       |
| 24        | Turn off the firewall<br>20% of connection issues include (symptoms: port abnormality or the software always connectin                                                                        | ng)                | Close             | (初回接続の為、お時間がかかります。)                                                  |
| Ō         | Uninstall the old driver files stored in the system<br>50% connection abnormalities are caused by this (if Uninstall now Invalid, please try Manual unit                                      | install)           | Uninstall now     | [ Connection timeout,please unplug<br>& replug iDevice ]が表示されると思いますが |
| С         | Reset winsock<br>5% of the abnormal connection reason is Apple Mobile Device service stops after the start.                                                                                   |                    | Reset now         | 10分置きぐらいに、端末の挿し直しを試み                                                 |
| $\oslash$ | The device is disabled or forget password<br>Apple's privacy protection mechanism, which prohibits the connection between the device and                                                      | pc.                | View Tutorials    |                                                                      |
|           | Install "Microsoft VC2015-2019 runtime library"<br>Some win10 systems occurs the Apple service cannot be started issue, prompting "missing relate<br>can install this file to fix the problem | ed dll files", you | Install           |                                                                      |
| Marca and |                                                                                                    |                    |                   |                                                                      |